# 江西省教育厅科技项目结题、变更操作指南

#### 科研平台登录操作指南

智慧平台账号问题请咨询:朱老师 0791-86765931 科研平台上报项目问题优先咨询本校管理员,如管理员解答不了再咨 询: 胡老师 18046816971

1. 通过智慧教育平台注册、登录。网址如下: https://www.jx.smartedu.cn/#/

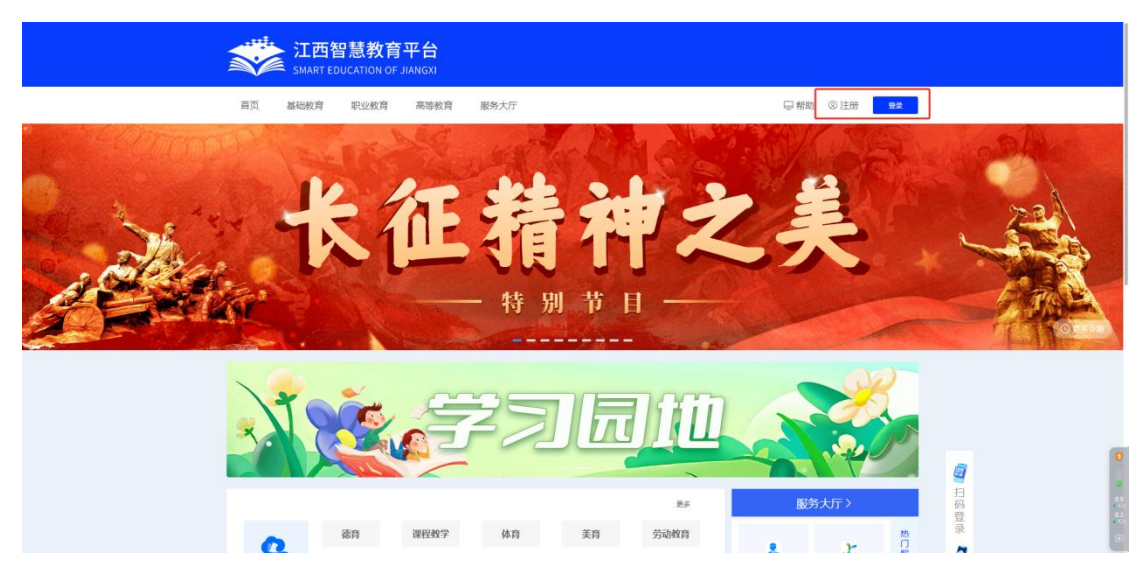

2. 点击注册进入以下页面

| 江西智慧教育平台<br>Beal Exection is Amon |                                                                   | Google Translate |
|-----------------------------------|-------------------------------------------------------------------|------------------|
| • #4/6                            | 潮輸入手机管                                                            |                  |
| * 短端验证码                           | INNA ADMINISTRA                                                   |                  |
| * 密約                              | 婚婚入思码<br>图码长度应为6-16位字符,纷组会数字、字母、特殊字符(不包括空档、TAB能思);不能运度3个          |                  |
| 1201020                           | 李符昭周、四方昭含有188年升9688月9688月9688月9688月9688日第三个学符(10: 123, abc, 321), |                  |
|                                   | 并同意(江西新草於有干台時和政策)、(江西新草於有干台用户协议)                                  |                  |
|                                   | R(2) abs:                                                         |                  |
|                                   |                                                                   |                  |
|                                   |                                                                   |                  |
|                                   |                                                                   |                  |

 输入手机号、短信验证码、密码等内容,进行注册。注册成功后, 需点击登录,输入账号密码进行登录。

|                     |               |                                                                                                    | 🕼 首页 🐻 卓面 📀 石文慧 🔹 |
|---------------------|---------------|----------------------------------------------------------------------------------------------------|-------------------|
|                     | 个人信息 体改团的个人信息 |                                                                                                    | 0                 |
|                     | 基本信息 · 修改头像   |                                                                                                    |                   |
|                     | 姓名:           | terms.                                                                                                    | ③ 身份切換 数/5 >      |
| 1000                | 账号:           | A DESCRIPTION OF THE OWNER OF THE OWNER OWNER OF THE OWNER OF THE OWNER OWNER OF THE OWNER OF THE OWNER OF THE OWNER OF THE OWNER OF THE OWNER OF THE OWNER OF THE OWNER OF THE OWNER OF THE OWNER OF THE OWNER OWNER OWNER OWNER OWNER OWNER OWNER OWNER OWNER OWNER OWNER OWNER OWNER OWNER OWNER OWNER OWNER OWNER OWNER OWNER OWNER OWNER OWNER OWNER OWNER OWNER OWNER OWNER OWNER OWNER OWNER OWNER OWNER OWNER OWNER OWNER OWNER OWNER OWNER | ② 个人中心 >          |
| ELIMAN .            | 学校:           | 申请转校                                                                                                    | ◎ 消息中心 >          |
| SHOWAE              | 性别:           | ○男 ●女                                                                                                    | 退出登录              |
|                     | 身份证号:         |                                                                                                    |                   |
| 名 <sup>:</sup> 个人信息 | 手机带:          |                                                                                                    |                   |
| ☆ 账号安全              | £F₩:          | 末城定 去联号安全城定邮稿                                                                                                    |                   |
| ② 社交账号绑定            | 我的孩子:         | 6 <sup>9</sup> 郭定族于                                                                                                    |                   |
|                     | 生日:           | 请和入却的生日 团                                                                                                    |                   |
|                     | 民族:           | 1885年R.放 💙                                                                                                    |                   |
|                     | — 寸解:         | 8                                                                                                    |                   |
|                     |               | 通擇文件<br>表选择任何文件                                                                                                    |                   |
|                     |               | 一寸照支持/PG,IPEG,PNG格式,大小限制5MI以内                                                                                                    |                   |
|                     | 政治面积:         | 请选择政治的政 🗸                                                                                                    |                   |
|                     | 籍责:           | · 清选择者 💙 - 信选择会 💙 - 清选择名员 🂙                                                                                                    |                   |
|                     | 现住址:          | 清晰人动任地                                                                                                    |                   |
|                     |               |                                                                                                    |                   |

 点击认证进行学校认证绑定,需进行认证申请提交,提交完成需联 系本校智慧平台管理员进行审核。

|                                     | 101 1011                                          | 10.1 10.10                      |
|-------------------------------------|---------------------------------------------------|---------------------------------|
| 瑞定学生                                | 加入学校                                              | JIL A MAA                       |
| <b>家长</b><br>仅限江西省内学生家长使用,绑定完成后,平台提 | 教师<br>仅限11西省内教师认证,认证完成后,平台提明对                     | 机构用户<br>仅限江西省内机构用户认证,认证完成后,平台提  |
| 供更多家校相关应用服务。                        | 皮數實阶段的应用服务。                                       | 供更多管理相关应用服务。                    |
| AME .                               |                                                   | aue -                           |
|                                     | ₽±                                                | 企业用户                            |
|                                     | 是学生家长, 通使用"增定学生"功能, 认近完成<br>后, 平台提供对应教育阶段的学生应用服务。 | 完成从否认证和单位因感觉的后,可使用于否更多<br>应用服务。 |
|                                     | 500 E                                             | aut a                           |
|                                     |                                                   |                                 |
|                                     |                                                   |                                 |
|                                     |                                                   |                                 |
|                                     |                                                   |                                 |
|                                     |                                                   |                                 |
|                                     |                                                   |                                 |
|                                     |                                                   |                                 |
|                                     |                                                   |                                 |

5. 认证且登录江西智慧教育平台后,点击服务大厅下的科研服务、点击江西教育系统科研服务平台进入。

| 法 | H    | 4    | <b>叔</b> ] |      |      | 2             |                    |       |                    | 0 8572 |
|---|------|------|------------|------|------|---------------|--------------------|-------|--------------------|--------|
|   |      | Ż    |            | 22   |      |               |                    |       |                    |        |
|   |      | 法百   | 课程教学       | 体育   | 羊商   | <sup>更多</sup> | IS<br>Vicitization | 为大丁 > | P<br>P<br>K        |        |
|   | 基础教育 | 安全被育 | 科学校育       | 心理健康 | 家庭校育 | 学前教育          | -                  | #     | 」<br>一 取<br>多<br>武 |        |
|   |      |      |            |      |      | 更多            | 高校成果               | 企业需求  | 服务                 |        |
|   | 11:  | 德育   | 课程教学       | 体育   | 美育   | 劳动教育          |                    |       | 杜                  |        |
|   | 职业教育 | 电子信息 | 装备制造       | 能源动力 | 农林牧渔 | 医药卫生          |                    |       | 服务                 |        |

6. 点击院校登录,进入后台管理页面。

|                                                                                                    | 新ART E DUC/ | 表教育平台<br>ATION OF JIANGXI |                     | 🔨 江西都                | <b>牧育系统科研管理服务平台</b> |                       |
|----------------------------------------------------------------------------------------------------|-------------|---------------------------|---------------------|----------------------|---------------------|-----------------------|
|                                                                                                    |             | )成果转化 🕒 综合管理              | 日 政策资讯 🛛 🖗          | 制校分站                 |                     |                       |
| and the second second s |             |                           |                     |                      |                     |                       |
|                                                                                                    | - +T        | 而救害委                      |                     | \$IBBS               | THE A               |                       |
|                                                                                                    | L/          |                           |                     |                      |                     |                       |
|                                                                                                    |             | 一强化技术创新                   | 11177,111777。111777 | 广业链定应增               | ×                   |                       |
|                                                                                                    | 科研成果数       | 科研人才数<br>10 529 ·         | 成果转化数<br>285        | 入驻企业数<br>78 ~        | 企业需求数<br>1 332      |                       |
|                                                                                                    | 1,000 10    | 17,520                    | 303 la              | 70 s                 | 1,332 //            |                       |
|                                                                                                    | 料研人员        |                           | 院校登录                |                      | 企业登录                | <b>(</b><br>)<br>没有需? |
|                                                                                                    | 政策资讯        |                           | 1                   |                      | 查看更多〉               | <b>(28)</b><br>重於電力   |
|                                                                                                    |             |                           | 利共资源                | 利技改等                 |                     | (3)<br>当找成果           |
|                                                                                                    |             | an all in the             | 2024年全省数1           | 1-TJX=×5R<br>育工作会议召开 | 2024-03-11          | ⇒                     |
|                                                                                                    | 2024        | 年全省教育工作会议                 | 以"大抓落实年             | F"的实绩实效 加快建设高剧       | 量教育体系 2024-02-27    |                       |

7. 点击头像进入。

| * | 江西智慧教育平台 |            |                                                                          |  |
|---|----------|------------|--------------------------------------------------------------------------|--|
|   |          |            |                                                                          |  |
|   | 豢 江西     | 智慧教育平台     |                                                                          |  |
|   | 快捷登录     | 账号密码登录<br> | 科研综合管理 将获取以下权限<br>再取用中体在区域<br>可取用中央金、性部、时间<br>生活的代表间面并将会 <del>服务条款</del> |  |
|   |          | 8070-91538 |                                                                          |  |

## 历史科研项目申报流程

点击科研课题项目,选择科研项目申报管理,在我的科研项目中选择课题名称为 2025 年度历史科技项目申报任务,点击操作中的所有项目进行新增。

| 4研项目申报管理 | ~ | 首页 9 | 的科研项目 × 奥的科研项 |           |           |            |            | ~ //                 |                                |
|----------|---|------|---------------|-----------|-----------|------------|------------|----------------------|--------------------------------|
| 我的科研项目   | ~ | 课题名称 |               | 课题内容      |           | 项目状态 商品师   | Q BOR      | の重置                  |                                |
| 4研项目立项管理 | ~ | 序号   | 课题名称          | 谭题内容      | 注意事项      | 开始时间       | 结束时间       | 开启状态                 | 操作                             |
| 研造日本軍管理  |   | 1    | 测试课题1         | 测试内容12    | 测试注意事项    | 2024-09-01 | 2024-09-08 | 关闭申报                 | 查看 所有项目                        |
|          |   | 2    | test谭黯名称      | testi律题内容 | 注意事项test  | 2024-09-13 | 2024-09-17 | 关闭申报                 | 查看 所有项目                        |
| 研项目结项管理  |   | 3    | test3课题名称     | 课题内容test  | 注意事项test  | 2024-09-14 | 2024-10-30 | 开启申报                 | 查看 所有项目                        |
|          |   | 4    | test2课题名称     | 课题内容test2 | 注意事项test2 | 2024-09-14 | 2024-09-20 | 关闭申报                 | 查看 所有项目                        |
|          |   | 5    | 期试111         | 赛试课题发布    | 测试        | 2024-09-17 | 2024-09-19 | 关闭申报                 | 查看 所有项目                        |
|          |   | 6    | 测试0920        | 11        | 22        | 2024-09-20 | 2024-10-30 | 开启申报                 | 查看 所有项目                        |
|          |   | 7    | test5课题名称     | 课题内容1     |           | 2024-09-20 | 2024-10-31 | 关闭申报                 | 查看 所有项目                        |
|          |   | 7    | test5课题名称     | 课题内容1     |           | 2024-09-20 | 2024-10-31 | 关;印申报<br>共7 衰 10款页 ∨ | <u> </u> <u> 武</u> 蜀  所有项<br>< |

2.点击新增历史科技项目。

| 科研管理服务模块项目<br>南昌大学 | 首页 工作台           | 科研人才科研平台       | 科研课题 纵向项目 植      | 黄向项目 科研成果 成 | 果转化 更多菜单 ~ |        |      | xce       | 258: £101 |
|--------------------|------------------|----------------|------------------|-------------|------------|--------|------|-----------|-----------|
| 科研项目申报管理 ^         | 首页 我的科研项目 × 项目名称 | 我的科研项目 × • 我的现 | <b>□ ×</b><br>9人 | 研究教制        | 95/215     | ~ 审核状态 | 请武择  | ▽ Q.披索 S重 | Ħ         |
| 我的科研项目             | + 新增 👱 發出        |                |                  |             |            |        |      |           |           |
| 科研项目变更管理           | 序号 项目名           | 称 项目编码         | 研究类别             | 申请人         | 开始时间       | 结束时间   | 項目进度 | a被状态 操作   |           |
| 科研项目结项管理           |                  |                |                  |             |            |        |      |           |           |
|                    |                  |                |                  |             |            |        |      |           |           |
|                    |                  |                |                  |             |            |        |      |           |           |
|                    |                  |                |                  |             |            |        |      |           |           |
|                    |                  |                |                  |             |            |        |      |           |           |
|                    |                  |                |                  |             |            |        |      |           |           |
|                    |                  |                |                  |             |            |        |      |           |           |

3.依次填写立项信息、项目成员、项目申报书信息,完成填报后进行 发起(注意:立项信息中的内容都需完善后,才能点击项目成员,如 未填报完成前面的字段内容,后面的就进不去,如有未完成填报项, 会提示有哪个栏目未填报,需完善填报)。

| 项目申报管理 へ                                                                    | 《返回                                                                                                    | Dente Automatica Sector Sector |                                                                                                    |                                                                                                    |                                                                                                    |                                                                                                    |                                                                                                    |                                                            | 日志: 关                                                                                                    |
|-----------------------------------------------------------------------------|----------------------------------------------------------------------------------------------------|----------------------------------------------------------------------------------------------------|----------------------------------------------------------------------------------------------------|----------------------------------------------------------------------------------------------------|----------------------------------------------------------------------------------------------------|----------------------------------------------------------------------------------------------------|----------------------------------------------------------------------------------------------------|------------------------------------------------------------|----------------------------------------------------------------------------------------------------|
| 戏的科研项目                                                                      | 立項信息 項目成员                                                                                                    | 项目中报书 (盖章)                                                                                                    |                                                                                                    |                                                                                                    |                                                                                                    |                                                                                                    |                                                                                                    |                                                            |                                                                                                    |
| 项目立项管理 🛛 🗸                                                                  | 项目名称                                                                                                    | wq项目                                                                                                    |                                                                                                    |                                                                                                    |                                                                                                    | 项目归雇年度                                                                                                    | iii 2025                                                                                                    |                                                            |                                                                                                    |
| ·项目变更管理 🛛 🗸                                                                 | 项目类别                                                                                                    | 重点项目                                                                                                    |                                                                                                    |                                                                                                    |                                                                                                    | 研究类别                                                                                                    | 基础研究                                                                                                    |                                                            |                                                                                                    |
| 1项目結项管理 >>                                                                  | 项目级别                                                                                                    | 厅级                                                                                                    |                                                                                                    |                                                                                                    |                                                                                                    | 项目学科                                                                                                    | 数学                                                                                                    |                                                            |                                                                                                    |
| は项目結项管理 >                                                                   | 申请时间                                                                                                    | 2025-06-08                                                                                                    | (D)                                                                                                    | 100                                                                                                    | 万元                                                                                                    | 开始时间                                                                                                    | 2025-10-10                                                                                                    | <b>松神时间 11 2025-06</b>                                     | -09                                                                                                    |
|                                                                             | 姓名                                                                                                    | 11                                                                                                    |                                                                                                    |                                                                                                    |                                                                                                    | IG                                                                                                    | 2154                                                                                                    |                                                            |                                                                                                    |
|                                                                             | 性別                                                                                                    | 男                                                                                                    |                                                                                                    |                                                                                                    |                                                                                                    | 出生年月                                                                                                    | 2025-06-09                                                                                                    |                                                            |                                                                                                    |
|                                                                             | 学位                                                                                                    | 博士学位                                                                                                    |                                                                                                    |                                                                                                    |                                                                                                    | 职称                                                                                                    | 实习研究员                                                                                                    |                                                            |                                                                                                    |
|                                                                             | 曲(0                                                                                                    | 11                                                                                                    |                                                                                                    |                                                                                                    |                                                                                                    | 现从事专业技术工作                                                                                                    | 222                                                                                                    |                                                            |                                                                                                    |
|                                                                             | 王和昌                                                                                                    | 16/196.969033                                                                                                    |                                                                                                    |                                                                                                    |                                                                                                    | 6700                                                                                                    | 2@44.com                                                                                                    |                                                            |                                                                                                    |
|                                                                             |                                                                                                    |                                                                                                    |                                                                                                    |                                                                                                    |                                                                                                    | HPTH                                                                                                    | agricult                                                                                                    |                                                            |                                                                                                    |
|                                                                             | 立项依据                                                                                                    |                                                                                                    |                                                                                                    |                                                                                                    |                                                                                                    |                                                                                                    |                                                                                                    |                                                            |                                                                                                    |
| H管理服务模块项目<br>大学                                                             | 立際体調<br>首页 工作台                                                                                                    | <ul> <li>・・・・・・・・・・・・・・・・・・・・・・・・・・・・・・・・・・・・</li></ul>                                                                                                    | x <sup>2</sup> x, ク <i>4 0</i> → 44<br>10 代明日本 10 C<br>科研課題 纵向                                                                                                    | (品   A・ギ・巨・<br>(画 加) 一 回 ①<br>(画 加) 一 回 ①                                                                                                    | · E · A 〇   4 · 7<br>오 時 년   田 田 1                                                                                      | - (8 - ) ABASH - ABA<br>A - 4 - 4 - 7 - 13 - 13<br>多来单                                                                                                    | 88.1 (平41 ) (平4 ) ()<br>1 (11 11 11 11 11 11 11 11 11 11 11 11 1                                                                                                    | 0                                                          | xiex                                                                                                    |
| 1管理服务模块项目<br>大学<br>项目中段管理 个                                                 | 立 刚然到<br>首页 工作台<br>首页 我的科研委员 *<br>《 返 网                                                                                                    | - 19 (1) 日 1 日 (2) (3) (4)<br>- 19 (2) (3) (3) (4) (4) (4) (4) (4) (4) (4) (4) (4) (4                                                                                                    | ××クタク・M<br>DINGEE DE C<br>科研課題 纵向<br>日×                                                                                                    | <ul> <li>[日] 人・サ・日</li> <li>[日] 山 一 川 (0)</li> <li>[日] 山 二 川 (0)</li> <li>[日] 田 四 (0)</li> <li>[日] 田 四 (0)</li> </ul>                                                                                                    | - E - 4 0   4 - 7<br>2 4 5   5 0 1                                                                                      | - (3-) maxed - ma<br>由 + 1 平 田 田 日                                                                                                    |                                                                                                    |                                                            | <b>8</b> 府 发起                                                                                                    |
| 管理服务模块项目<br>大学<br>项目中报管理 ^<br>的科研项目                                         | 立時後期<br>首页 1作台<br>音页 現的時期前日。<br>く 返回<br>立時信息 項目成長                                                                                                    |                                                                                                    | x x 2 4 0 + 44<br> 5 (1882   6 ⊂<br>料研課28 纵応<br>日 ×                                                                                                    | <ul> <li>(日本・サ・日本)</li> <li>(日本)</li> <li>(日本)</li></ul>                                                                                                    | - E - 이 이 슈 · 7<br>요 부 및 1 프 만 N                                                                                        | - (I-) nzyeli - nz<br>由 - 1 平田 日日<br>多来年                                                                                                    | 82 (94 (94 ())<br>1 ()<br>1 ()<br>1 ()<br>1 ()<br>1 ()<br>1 ()<br>1 ()                                                                                                    | 0<br>0                                                     | <u> </u>                                                                                                    |
| 1 管理服务模块项目<br>大学<br>项目中报管理 ~<br>的科研项目<br>项目立项管理 >                           | <ul> <li>職務定</li> <li>合力工 反首</li> <li>日気幣料(35)</li> <li>日気幣料(35)</li> <li>反当</li> <li>(第二)</li> <li>(第二)</li> <li>(1)</li> <li>(1)</li> <li>(1</li></ul>                                                                                                    |                                                                                                    | ×× シックク・44<br>③ (GRAE ) ● C<br>料研調22 (纵向<br>目 ×                                                                                                    | (品) A · ♥ · 三<br>(品) □ □ ○<br>(品) □ □ ○<br>(見) □ □ ○<br>(見) □ □ ○<br>(見) □ □ ○                                                                                                    | E - 8 [] () (* 5<br>요 時夏) [] (2 )<br>899호                                                                               | - (1-) maxee (ma<br>合 + -0 Y 包 10 1<br>多菜の<br>取用类別                                                                                                    | 80 70 499 41                                                                                                    | 0<br>0<br>0                                                | <b>X</b> 128:<br>977 ( 218)                                                                                                    |
| 1 管理服务模块項目<br>大学<br>ぶ日中般質量 へ<br>約料研測目<br>ぶ日立功管理 ><br>ぶ日立功管理 >               | 2.000年<br>首页 1年45<br>東京 1969年初第日<br>2.000年<br>3.000年初日<br>3.000年初日<br>3.000年前日<br>3.000年前日<br>3.000年前日<br>3.000年前日<br>3.000年前日<br>3.000年前日<br>3.000年前日<br>3.000年前日<br>3.000年前日<br>3.000年前日<br>3.000年前日<br>3.000年前日<br>3.000年前日<br>3.000年前日<br>3.000年前日<br>3.000年前<br>3.000年前<br>3.00                                                                                                    |                                                                                                    | X X クタク・A<br>B KREE  B C<br>料研加速 (从向<br>日 ×                                                                                                    | <ul> <li>(第) A · ♥ · 三</li> <li>(第) 二 回 ○</li> <li>(第) 二 回 ○</li> <li>(第) 二 □</li> <li>(第) 二 □</li> <li>(第) 二 □</li> <li>(第) 二 □</li> <li>(第) 二 □</li> <li>(1) 二 □</li> <li>(1) □</li> <li>(1) 二 □</li> <li>(1) □</li> <li>(1) □<td>田・周门 (A) (A) (A)<br/>空 時 見) 田 四市<br/>縮功空</td><td>- (1-) maxes (ma<br/>合 + 4 7 回 四 1<br/>多菜の<br/>助田英別<br/>取田英別</td><td>10日日<br/>10日日<br/>10日</td><td>0<br/>0 (1 (1 (1 (1 (1 (1 (1 (1 (1 (1 (1 (1 (1</td><td>2.28<br/>2.7</td></li></ul> | 田・周门 (A) (A) (A)<br>空 時 見) 田 四市<br>縮功空                                                                                  | - (1-) maxes (ma<br>合 + 4 7 回 四 1<br>多菜の<br>助田英別<br>取田英別                                                                                                    | 10日日<br>10日日<br>10日 | 0<br>0 (1 (1 (1 (1 (1 (1 (1 (1 (1 (1 (1 (1 (1              | 2.28<br>2.7                                                                                                    |
| 管理服务模块項目<br>大学<br>※目中展電源 へ<br>約料研項目<br>※目立流管理 ~<br>点目交更管理 ~<br>云目成项管理 ~     | 立称後期<br>首页 10-05<br>再页 900時時初日<br>く 範囲<br>立加48<br>福田本県<br>道日名称<br>前行文明<br>道日名称<br>前行文明<br>道日名称<br>道日名称<br>道日名称<br>道日名称<br>道日名称                                                                                                    |                                                                                                    | ALX クロク・ロ<br>De chara - De c<br>料研調機 纵向<br>D -                                                                                                    | <ul> <li>(B) A · ♥ · (E)</li> <li>(B) 20   - 00 0</li> <li>(B) 20   - 00 0</li> <li>(B) 20   - 00 0</li> </ul>                                                                                                    | 田・田 (1) 合・5<br>立 時 号) 田 (2)<br>第792<br>                                                                                 | - (1-) (13,243 (16)<br>合 - 4 7 10 10 (2<br>)<br>(5 荣仰)<br>周田失知<br>(11日失知)<br>(11日失知)<br>(11日失知)<br>(11日失知)<br>(11日失知)<br>(11日失知)<br>(11日失知)<br>(11日失知)<br>(11日(11日)<br>(11日)<br>(11)<br>(11                                                                                                    | 代表     代表     代                                                                                                    | 498455                                                     | x028;<br>₫ 77 _ 25 85                                                                                                    |
| 管理服务模块項目<br>大学<br>の日中限管理 へ<br>的料研項目<br>の目を更整理 く<br>の目を更整理 く<br>の目标语管理 く     | 立初後編<br>首页 1月2<br>首页 1月2<br>第四 現的時間第日<br>2月3日<br>2月3日<br>第日本<br>第日本<br>第日本<br>第日の時間<br>第日本<br>第日の時間<br>1月1日<br>1月1日<br>1月11日<br>1月11日<br>1月111日<br>1月111日<br>1月111日<br>1月111日<br>1月111日<br>1月111日<br>1月111日<br>1月111日 |                                                                                                    | ※ 水 之 使 ひ・ い<br>() (1000 - 6) ()<br>料研研研 供应<br>目 *                                                                                                    | (B)         (A • • • : E • : B • : E • : B • : E • : B • : E • : B • : E • : B • : E • : B • : E • : B • : E • : B • : E • : B • : E • : B • : E • : B • : E • : B • : E • : B • : E • : B • : E • : B • : E • : B • : E • : B • : E • : B • : E • : B • : E • : B • : E • : B • : E • : B • : E • : B • : E • : B • : E • : E • :                                                                                                    | 田 - (A) (1) (A - で<br>の 時 見) (1) (2) (3)<br>細が空                                                                         | - (1-) (10,248 (10)<br>合 - 4 7 10 10 (2<br>)                                                                                                    | MOJE           MOJE           MOJE           MOJE           MOJE           MOJE           MOJE                                                                                                    | <ul> <li>(1) (1) (1) (1) (1) (1) (1) (1) (1) (1)</li></ul> | <b>\$\$\$\$\$</b><br><b>\$\$\$\$\$</b><br><b>\$\$\$\$\$</b><br><b>\$\$\$\$\$</b><br><b>\$\$\$\$\$</b><br><b>\$\$\$\$\$</b><br><b>\$\$\$\$\$\$</b><br><b>\$\$\$\$\$\$\$</b><br><b>\$\$\$\$\$\$\$\$</b>                                                                                                    |
| 管理服务後決項日<br>大学<br>赤目中居業課 へ<br>赤目立法管理 〜<br>赤目立法管理 〜<br>赤目転防管理 〜              | 立和後期<br>首次 1月4日<br>第二 94094478日<br>く 新聞<br>立部編集<br>研究実別<br>正日学科<br>日日<br>1日<br>1日<br>1日<br>1日<br>1日<br>1日<br>1日<br>1日<br>1日                                                                                                    |                                                                                                    | К К. Э. Ф. Ф. С. К. Э. Ф. Ф. С. К. К. Э. Ф. Ф. С. К. К. В. С. К. К. В. С. К. К. К. К. К. К. К. К. К. К. К. К. К.                                                                                                    | (1)         (2)         (2)         (2)         (2)         (2)         (2)         (2)         (2)         (2)         (2)         (2)         (2)         (2)         (2)         (2)         (2)         (2)         (2)         (2)         (2)         (2)         (2)         (2)         (2)         (2)         (2)         (2)         (2)         (2)         (2)         (2)         (2)         (2)         (2)         (2)         (2)         (2)         (2)         (2)         (2)         (2)         (2)         (2)         (2)         (2)         (2)         (2)         (2)         (2)         (2)         (2)         (2)         (2)         (2)         (2)         (2)         (2)         (2)         (2)         (2)         (2)         (2)         (2)         (2)         (2)         (2)         (2)         (2)         (2)         (2)         (2)         (2)         (2)         (2)         (2)         (2)         (2)         (2)         (2)         (2)         (2)         (2)         (2)         (2)         (2)         (2)         (2)         (2)         (2)         (2)         (2)         (2)         (2)         (2)         (2)         (2) <td>田 - (A) (1) (4・で<br/>の 中 R) (11) (2)<br/>約20<br/>20<br/>20<br/>20<br/>20<br/>20<br/>20<br/>20<br/>20<br/>20<br/>20<br/>20<br/>20<br/>2</td> <td>- (1-) ARX48 (AR<br/>A + 4 7 M H H<br/>(多菜中<br/>)<br/>(加田伊約)<br/>(加田伊約)<br/>(加田伊)<br/>(加田伊約)<br/>(加田伊)<br/>(加田伊)<br/>(加田伊)<br/>(加田伊)<br/>(加田伊)<br/>(加田伊)<br/>(加田伊)<br/>(加田伊)<br/>(加田伊)<br/>(加田伊)<br/>(加田伊)<br/>(加田伊)<br/>(加田伊)<br/>(加田伊)<br/>(加田伊)<br/>(加田伊)<br/>(加田伊)<br/>(加田伊)<br/>(加田伊)<br/>(加田伊)<br/>(加田伊)<br/>(加田伊)<br/>(加田伊)<br/>(加田)<br/>(加田)<br/>(加田)<br/>(加田)<br/>(加田)<br/>(加田)<br/>(加田)<br/>(加田</td> <td>代表: 19 日本 19 日本</td> <td>■ mikkátí</td> <td>рев.<br/>Ф. (р. (р. (р. (р. (р. (р. (р. (р. (р. (р</td>                                                                                                    | 田 - (A) (1) (4・で<br>の 中 R) (11) (2)<br>約20<br>20<br>20<br>20<br>20<br>20<br>20<br>20<br>20<br>20<br>20<br>20<br>20<br>2 | - (1-) ARX48 (AR<br>A + 4 7 M H H<br>(多菜中<br>)<br>(加田伊約)<br>(加田伊約)<br>(加田伊)<br>(加田伊約)<br>(加田伊)<br>(加田伊)<br>(加田伊)<br>(加田伊)<br>(加田伊)<br>(加田伊)<br>(加田伊)<br>(加田伊)<br>(加田伊)<br>(加田伊)<br>(加田伊)<br>(加田伊)<br>(加田伊)<br>(加田伊)<br>(加田伊)<br>(加田伊)<br>(加田伊)<br>(加田伊)<br>(加田伊)<br>(加田伊)<br>(加田伊)<br>(加田伊)<br>(加田伊)<br>(加田)<br>(加田)<br>(加田)<br>(加田)<br>(加田)<br>(加田)<br>(加田)<br>(加田                                                                                                    | 代表: 19 日本 19 日本                                                                                                    | ■ mikkátí                                                  | рев.<br>Ф. (р. (р. (р. (р. (р. (р. (р. (р. (р. (р                                                                                                    |
| 將發展於模块項目<br>大学<br>※目中报質導 へ<br>約利利項目<br>※局立項管理 ><br>须目或原管理 ><br>须用病原管理 >     | <ul> <li>2000年</li> <li>1000</li> <li>1000</li></ul>                                                                                                    |                                                                                                    | ※ × 2 / 使 0 · m → 10 / 0 · m → 10 / 0 · m → 10 / 0 · m → 10 / 0 / 0 / 0 / 0 / 0 / 0 / 0 / 0 / 0                                                                                                    | (1)         (2)         (2)           (2)         (2)         (2)         (2)           (2)         (2)         (2)         (2)           (2)         (2)         (2)         (2)           (2)         (2)         (2)         (2)           (2)         (2)         (2)         (2)           (2)         (2)         (2)         (2)           (2)         (2)         (2)         (2)           (2)         (2)         (2)         (2)           (2)         (2)         (2)         (2)           (2)         (2)         (2)         (2)           (2)         (2)         (2)         (2)           (2)         (2)         (2)         (2)           (2)         (2)         (2)         (2)           (2)         (2)         (2)         (2)           (2)         (2)         (2)         (2)           (2)         (2)         (2)         (2)           (2)         (2)         (2)         (2)           (2)         (2)         (2)         (2)                                                                                                    | 田 - (A) () () () () ()<br>公 () () () () () () ()<br>() () () () () () () () () () () () () (                            | - (1-) ARX48 (AR<br>A - 4 7 M H H<br>タマル<br>タマル<br>の日の別<br>の日の別<br>の日の別<br>の日の別<br>名<br>名<br>名<br>名<br>子<br>名<br>子<br>名<br>子<br>一<br>名<br>子<br>一<br>名<br>子<br>一<br>名<br>子<br>一<br>の<br>の<br>の<br>の<br>の<br>の<br>の<br>の<br>の<br>の<br>の<br>の<br>の<br>の<br>の<br>の<br>の<br>の                                                                                                    | の の の の の の の の の の の の の の の の の の                                                                                                    |                                                            | 50200<br>(147) (27.82<br>(27.73)                                                                                                    |
| 竹管課録5線快期日<br>大学<br>※目中投業理 へ<br>始料利項目<br>※目立功管理 ><br>項目或更整理 ><br>须目或項管理 >    | 立和後期<br>首页 1年45<br>東西 第80時4時間 4<br>( 留 )<br>立派用の<br>第日学科<br>市田学科<br>王知の<br>田子学科<br>王知の<br>田子学科<br>王知の<br>田子学科<br>王和の<br>田子学科<br>王和の<br>田子学科<br>王和の<br>田子学科<br>王和の<br>田子学科<br>王和の<br>田子学<br>王和の<br>田子学<br>王和の<br>田子学<br>王和の<br>田子学<br>王和の<br>田子学<br>王和の<br>田子学<br>王子子<br>王子子<br>王子子<br>王子子<br>王子子<br>王子子<br>王子子<br>王                                                                                                    |                                                                                                    | К Х. 2-4 9- м<br>(3) наява — 6) с<br>Н 4713028 — 60 с<br>Н -                                                                                                    | 8         A • • • : E           10         2           11         2           12         3           13         2           14         3           15         3           16         3           17         3           18         1           18         1           18         1           18         1           18         1           18         1           18         1           18         1           18         1           18         1           18         1           18         1           18         1           18         1           18         1           18         1           18         1           18         1           18         1           18         1           18         1           18         1           18         1           18         1           18         1           18         1      <                                                                                                    |                                                                                                    | - (1-) 和田大田 ( 100<br>中 七 7 10 10 1<br>(今年7 10 10 1<br>(今年7 10 10 1) (今年7 10 10 1) (今年7 10)                                                                                                    | идая<br>идая<br>идая<br>идая<br>идая<br>идая<br>идая<br>идая                                                                                                    | 中決会詞                                                       | 2000 22 22<br>00 10 12 22 22<br>257                                                                                                    |
| 1管理服务使快加日<br>大学<br>第日中报量理 へ<br>添日立功管理 〜<br>添日立功管理 〜<br>添日成功管理 〜<br>第日成功管理 〜 | الفريس المراجع           المراجع                                                                                                    |                                                                                                    | ※ × 2 単 (2 + class - B) (2 + class - B)                                                                                                    | III         A • • • · E           III         A • • • · E           IIII         A • • • · E           IIII         B • · E           IIII         B • · E           IIII         B • · E           IIII         B • · E           IIII         B • · E                                                                                                    | 田 - 10 円 4 - 17 回 5<br>日 - 10 円 1 - 17 回 5<br>細外生                                                                       | - (1-) ARX48 (AR<br>A ) - 4 7 H H H H<br>(5 年4)<br>(1 日 )<br>(1 日 )<br>(1 H )<br>(1 H ) | 代表:13 (今日)     代表:13 (今日)                                                                                                    | (小小上) = = = =                                              | 2,000<br>(0.17)<br>(2.25)<br>(2.77)<br>(2.77)                                                                                                    |
| 1管理服务模块項目<br>大学<br>第日中規管連 へ<br>協助和研究目<br>第日交更管理 ><br>第日交更管理 ><br>第日成功管理 >   | <ul> <li>職業研究</li> <li>首次 工作と</li> <li>第二、第二、第二、第二、第二、第二、第二、第二、第二、第二、第二、第二、第二、第</li></ul>                                                                                                    |                                                                                                    | ※ x 2 使 0 = in (2)<br>(5 million = in (2)<br>(4 million = in (2))<br>(4 million = in (2))<br>(4 mil                                                                                                    | <ul> <li>(A - * - E:<br/>= 2 - 2 - 0         </li> <li>SECONST</li> <li>SECONST</li> <li>MALTIN</li> <li>MALTIN</li> <li>MALTIN</li> </ul>                                                                                                    |                                                                                                    | - (1-) ARX48 (AR<br>A ) - 4 7 (1) 10 (2)<br>(5 元年<br>(1) (1) (1) (1) (1) (1) (1) (1) (1) (1)                                                                                                    | 代表     代表     代                                                                                                    | <ul> <li>(1) (1) (1) (1) (1) (1) (1) (1) (1) (1)</li></ul> | <b>秋市</b><br>東市<br>支払<br>577                                                                                                    |
| 竹管理服务模块項目<br>大学<br>第日中規管理 へ<br>協由立功管理 く<br>協由立功管理 く<br>協用或功管理 く             | <ul> <li>第級第正</li> <li>首次 工作台</li> <li>第二 第2004年初期</li> <li>第二 第二 第二 第二 第二 第二 第二 第二 第二 第二 第二 第二 第二 第</li></ul>                                                                                                    |                                                                                                    | ※ × 2 単 (2 + m)<br>(3 + m)<br>(4 + m)<br>(2 + m)<br>(4 + m)<br>(2 + m)<br>(4 + m)<br>(2 + m)<br>(4 + m)<br>(4 + m)( | R         A - ** - E:           R         A - ** - E:           R         A - ** - E:           R         A - ** - E:           R         A - ** - E:                                                                                                    |                                                                                                    | - (1-) ARX48 (AR<br>A )- 4 7 (1) 10 (2)<br>(1)<br>(1)<br>(1)<br>(1)<br>(1)<br>(1)<br>(1)<br>(1)<br>(1)<br>(                                                                                                    | PIC         PIC         PIC           PIC         PIC         PIC           PIC         PIC         PIC           PIC         PIC         PIC           PIC         PIC         PIC           PIC         PIC         PIC           PIC         PIC         PIC           PIC         PIC         PIC           PIC         PIC         PIC           PIC         PIC         PIC           PIC         PIC         PIC                                                                                                    | <ul> <li>中売会話</li> </ul>                                   | ○○○○○○○○○○○○○○○○○○○○○○○○○○○○○○○○○○○○                                                                                                    |
| 竹管理服务模块場合<br>大学<br>環日中度管理 今<br>総合和研究目<br>協員立法管理 ~<br>協員成功管理 ~<br>協員成功管理 ~   | <ul> <li>         ・・・・・・・・・・・・・・・・・・・・・・・・・・・・・</li></ul>                                                                                                    |                                                                                                    | x x, 2 ∉ 0- и к<br>(3 нова = 0 с<br>на поло<br>и к<br>и к<br>х x, 2 ∉ 0- и с<br>лая<br>лая                                                                                                    | 10     A • • • • :       10     A • • • • :       10     NRC0107                                                                                                    |                                                                                                    |                                                                                                    | R2 - 9 2 - 9 2 -                                                                                                    | 中語会部<br>(14) (14) (14) (14) (14) (14) (14) (14)            | <u>₩28</u><br><u>₩26</u><br><u>₩26</u> <u>₩26</u><br><u>₩26</u><br><u></u> <u>₩26</u><br><u></u> <u></u> |

#### 项目变更

 项目申报信息填报成功后,数据会自动同步到科研项目立项管理中 该任务下,点击所有项目,可选择项目变更和项目结项(注意:2024 年立项的在原来的项目中进行变更申请,数据会同步到省厅,不需要 另外新增项目信息)。

| 科研管理服务模块<br>南昌大学 | 项目 | 首页    | 工作台 科           | 研人才          | 科研平台 科            | 神魂感 纵向   | 项目 横向项目      | 科研成果           | 成果转化       | 更多菜单      | ~      |            |      | 7       |         |        | XXIII.181: 45101    |
|------------------|----|-------|-----------------|--------------|-------------------|----------|--------------|----------------|------------|-----------|--------|------------|------|---------|---------|--------|---------------------|
| 利用项目由招牌理         | ~  | 首页 我的 | 科研项目 × 🚺        | RADENTI      | IE × 我的项目         | × 我的立项项目 | ×            |                |            |           |        |            |      |         |         |        |                     |
| 科研项目立项管理         |    | 课题名称  |                 |              | 课题内               | 容        |              | 项目状            | 5 005      | I         |        | の披放        | の重要  |         |         |        |                     |
| 我的科研项目           | ~  | 序号    | 课题名称            |              | 课题内               | 18       | 注意事項         |                | 开始时间       |           | 结束的    | 间          |      | 开启状态    |         | 1      | iii fi              |
| 利田市日本市鉄道         |    | 1     | 测试课题1           |              | 测试内证              | 音12      | 测试注意事项       |                | 2024-09-01 |           | 2024-0 | 9-08       |      | 关闭申报    |         | 直看     | 所有项目                |
| 1999年1月1日3月3日間1座 |    | 2     | test课题名和        | <sup>2</sup> | testi開題           | 内容       | 注意事项test     |                | 2024-09-13 |           | 2024-0 | 9-17       |      | 关闭申报    |         | 五君     | 所有项目                |
| 科研项目结项管理         | ~  | 3     | test3课题名标       | 称            | 课题内容              | Ştest    | 注意事项test     |                | 2024-09-14 |           | 2024-1 | 0-30       |      | 开启申报    |         | 查看     | 所有项目                |
|                  |    | 4     | test2课题名标       | 称            | 课题内容              | itest2   | 注意事项test2    |                | 2024-09-14 |           | 2024-0 | 9-20       |      | 关闭申报    |         | 直看     | 所有项目                |
|                  |    | 5     | 测试111           |              | 家玩式课题             | 股布       | 测试           |                | 2024-09-17 |           | 2024-0 | 9-19       |      | 关闭申报    |         | 五君     | 所有项目                |
|                  |    | 6     | 测试0920          |              | 11                |          | 22           |                | 2024-09-20 |           | 2024-1 | 0-30       |      | 开启申报    |         | 查看     | 所有项目                |
|                  |    | 7     | test5课题名表       | 称            | 课题内               | 容1       |              |                | 2024-09-20 |           | 2024-1 | 0-31       |      | 关闭申报    |         | 查看     | 所有项目                |
| 科研管理服务模块<br>南邑大学 | 项目 | 首页    | 工作台 科           | 御人才          | 科研平台和             | ₩₩₩₩     | 项目 横向项目<br>× | 科研成果           | 成果转化       | 更多菜单      | ~      |            |      |         |         |        | XX100581: 45140-1   |
| 科研项目申报管理         | ~  | 项目名称  |                 |              | 中语人               |          |              | 研究类组           |            | ŝ         |        | 审核状态       | 通选择  |         |         | 〇技家    | の重要                 |
| 科研项目立项管理         | ^  | _     |                 |              |                   |          |              |                |            |           |        |            | - L. |         | h       |        |                     |
| 我的科研项目           | ~  | 土 导出  |                 |              |                   |          |              |                |            |           |        |            |      |         |         |        |                     |
| 科研项目变更管理         | ~  | 序号    | 項目名称<br>bact001 |              | 项目编码<br>GU2400112 | 研究       | (美別)<br>(研究) | 申请人<br>tect001 | 3          | 开始时间      |        | 結束时间       | 項目   | 175 G   | 時後状态    | Tee    | 采作<br>415 - 45 - 25 |
| 科研项目结项管理         | ~  | 2 3   | を見上学を研究会        |              | 322               | 212      | 3813-6       | Idd2ba         | 2          | 024-10-10 |        | 2024-10-24 | Det  | at per  | 4/17週19 | 15日点面。 |                     |
|                  |    | . ,   | THEFT           |              | 2.2.2             | 52.4     | W1.25        | INTERN         |            | 224-02-14 |        | 024-12-01  |      | 10C P   | 01 1202 | 酒田森園 酒 | DISTR KRIMBE        |
|                  |    | 3 1   | 南昌大学老师提交        | 58           | GJJ2400108        | 基础       | 研究           | ldd8           | 21         | 024-09-19 |        | 2024-12-31 | 日中   | 报省      | 庁审核中    |        | 查看                  |
|                  |    | 4     | 0919题试01        |              | GJJ2400107        | 基础       | 研究           | 李1             | 2          | 024-09-19 |        | 2026-09-02 | 项目变  | 更中 8    | 行通过     | 下载     | 見版 查看               |
|                  |    | 5     | 0919顾远02        |              | GJJ2400106        | 题起       | 研究           | 测试1            | 2          | 024-09-19 |        | 2026-09-03 | 项目变  | 更中 🖇    | 訂通过     | 下载     | 製版 查看               |
|                  |    |       |                 |              |                   |          |              |                |            |           |        |            | Ħ.   | 5条 10条例 | 5       | C 1 3  | 朝往 1 页              |

2.选择变更状态类型、选择对应的变更类型,输入变更情况进行变更 提交(注意:变更情况中的人员需依次排序)。如果是变更项目状态, 需要选择变更状态和变更时间,在变更情况中说明,如是变更人员, 也需在变更情况中进行说明。

| 序号 | 承担单位 | 项目编号 | 项目名称 | 项目类别 | 负责人 | 变更情况 |  |
|----|------|------|------|------|-----|------|--|
|----|------|------|------|------|-----|------|--|

3.选择项目成员,可在此处修改变更成员信息(注意:按成员顺序排 序,名字确认无误)。

| ↓ 科研管理服务模块<br>南昌大学       | 项目                                                   | 首页 工作     | 台 科            | 明人才 科研           | 平台 科研課题 纵向项目       | 横向项目 科研病                   | <b>以果 成果转化 更多菜单~</b> |             | x028: 4:101 |
|--------------------------|------------------------------------------------------|-----------|----------------|------------------|--------------------|----------------------------|----------------------|-------------|-------------|
| 科研项目申报管理 ^               | <ul><li>首页 我的科</li><li>く 返回</li><li>立項信息 1</li></ul> | 研项目 × 1   | 民的科研项<br>项目中报书 | 旧 × 我的立功<br>(盖章) | 项语目 × 我的科研项目变更申请 × | <ul> <li>我的项目 ×</li> </ul> |                      |             | 日志:关        |
| 科研项目立项管理 ~               | 著名顺序<br>1                                            | 姓名<br>wan | 性别<br>男        | 技术职务             | 出生年月<br>2025-06-09 |                            | 从事专业                 | 所在单位<br>122 |             |
| 科研项目结项管理 ~<br>党建项目结项管理 ~ | 1                                                    | wan22     | 野              | NEME             | 2025-06-09         |                            | 232                  | 维码          |             |
|                          |                                                      |           |                |                  |                    |                            |                      |             |             |
|                          |                                                      |           |                |                  |                    |                            |                      |             |             |
|                          |                                                      |           |                |                  |                    |                            |                      |             |             |
|                          |                                                      |           |                |                  |                    |                            |                      |             |             |

4.选择项目文档后,点击变更申请书上传按钮将项目变更文档进行上传。

| \$1 20175 E eb 40 40 00 | 首页 我的科研项目 > | < 我的科研项目 × 我的立项项目 × | • 我的科研项目变更申请 ×   |    |            |              |        |  |
|-------------------------|-------------|---------------------|------------------|----|------------|--------------|--------|--|
| 科研设日中报管理                | *项目名称       | 南昌大学老师提交2           |                  |    | *项目编号      | 222          |        |  |
| 科研项目立项管理 ~              | *项目类别       | 一般项目                |                  |    | •研究类别      | 基础研究         |        |  |
| 科研项目变更管理                | *项目级别       | 请选择                 |                  |    | • 项目学科     | 请选择          |        |  |
| 我的科研项目变更申请              | * 申请时间      | 2024-09-14          | * 申请金額 36.2      | 万元 | * 开始时间     | 2024-09-14   | * 结束时间 |  |
| 科研项目结项管理                |             |                     |                  |    |            |              |        |  |
| 党建项目结项管理                | * 姓名        | ldd2bg              |                  |    | *工号        | 22221        |        |  |
|                         | * 性别        | 女                   |                  |    | * 出生年月     | 1992-07-08   |        |  |
|                         | * 学位        | 学位test2             |                  |    | * 职称       | 职称test2      |        |  |
|                         | * 单位        | 单位test2             |                  |    | *现从事专业技术工作 | 工作#test2     |        |  |
|                         | * 手机号       | 13255556666         |                  |    | * 8648     | 26565@qq.com |        |  |
|                         | * 变更状态      | 訪选择 个               |                  |    |            |              |        |  |
|                         | * 变更情况      | 項目延期                |                  |    |            |              |        |  |
|                         | 变更申请书       | 项目终止<br>项目撤销 (199   | i文件,文件大小不超过50MB) |    |            |              |        |  |
|                         |             | 成员变更                |                  |    |            |              |        |  |

| 💜 江西教育科研综 | 合管理 | <b>王</b> 系统 | 首页           | 办公管理         | 科研课题     | 科研人才    | 科研平台       | 合 科研项目   | 科研成果       | 成果转化     | 科研数仓   | 更多菜单~ | $\geq$ | 8.         | 迎信,演示账号 |
|-----------|-----|-------------|--------------|--------------|----------|---------|------------|----------|------------|----------|--------|-------|--------|------------|---------|
| 科研课题管理    | 首页  | 科研课题管理 ×    | 党建课题         | 懿结项管理 ×      | 科研课题结项管理 | ₹× 科研課題 | ē变更管理 ×    | 高校变更情况 × | • 变更增振详情 × | 高校结项情    | 况 ×    |       |        |            |         |
| 科研课题变更管理  |     | *项目名称       | wq項目         |              |          |         |            |          | ・项目編       | 号 GJJ250 | 0115   |       |        |            |         |
| 科研课题结项管理  |     |             |              |              |          |         |            |          | *项目类       | 別重点項     | 3      |       |        |            |         |
| 党建课题管理    |     | •研究类别       | 基础研究         |              |          |         |            |          | 项目级        | 別 厅级     |        |       |        |            |         |
| 党建课题结项管理  |     | 项目学科        | 数学           |              |          |         |            |          | 申请时        | 间 🗇 2025 | -06-08 |       | • 申请金额 | 100        | 万元      |
|           |     |             |              |              |          |         |            |          |            |          |        |       | •开始时间  | 2025-10-10 |         |
|           |     | * 结束时间      | 2025-06      | -09          |          | *姓名     | 11         |          |            |          |        |       |        |            |         |
|           |     | ·I6         | 2154         |              |          |         |            |          | • 性        | 别男       |        |       |        |            |         |
|           |     | • 出生年月      | 2025-06      | -09          |          |         |            |          | • *        | 位博士学     | ά.     |       |        |            |         |
|           |     | * 职称        | 实习研究员        | 1            |          |         |            |          | - tp       | 位 11     |        |       |        |            |         |
|           |     |             |              |              |          |         |            |          | ·1         | 作 222    |        |       |        |            |         |
|           |     | 王和平         | 160969600    | 222          |          |         |            |          | dit        | 15 2044  | 000    |       |        |            |         |
|           |     | 1463        | 130000000    | 555          |          |         |            |          |            | a zigna  | un     |       |        |            |         |
|           |     | 交更状态        | 项目延期         |              |          | 变更时间    | 2025-06-11 |          |            |          |        |       |        |            |         |
|           |     | 变更情况        | 222          |              |          |         |            |          |            |          |        |       |        |            |         |
|           |     | 变更申请书       | 变更申请:        | 书材料          |          |         |            |          |            |          |        |       |        |            |         |
|           |     |             | <b>西</b> 报表2 | ? - 副本.pdf 🌰 |          |         |            |          |            |          |        |       |        |            |         |

8. 点击发起,完成项目变更申请,需学校管理员先审核,审核通过后, 数据到省厅审核。

| 开项目申报管理 ~ |           | Management of Benzilleret | ·           |    |            |              | · · · · · · · · · · · · · · · · · · · |
|-----------|-----------|---------------------------|-------------|----|------------|--------------|---------------------------------------|
| 用项目立项管理 ~ | 文店信用 适用成品 | <b>迈日由招卡 (美音)</b>         |             |    |            |              | 33240, 7 2.13                         |
| 「项目变更管理 ^ | 15000     |                           |             |    | 1150401    | 222          |                                       |
|           | 一坝日石桥     | 用自人于它则定义2                 |             |    | 观白狮马       | 222          |                                       |
| 的科研项目变更申请 | *项目类别     | 一般项目                      |             |    | • 研究类别     | 基础研究         |                                       |
| 项目结项管理    | *项目级别     | 请选择                       |             |    | •项目学科      | 请选择          |                                       |
| 项目结项管理    |           |                           |             |    |            |              |                                       |
|           | * 申请时间    | 2024-09-14                | * 申请金額 36.2 | 万元 | *开始时间      | 2024-09-14   | * 结束时间 🔤 2024-12-01                   |
|           | *姓名       | ldd2bg                    |             |    | •I@        | 22221        |                                       |
|           | * 性别      | 女                         |             |    | * 出生年月     | 1992-07-08   |                                       |
|           |           | 项目延期                      |             |    |            |              |                                       |
|           | *学位       | 項目修止                      |             |    | * 职称       | 职称test2      |                                       |
|           | *单位       | 項目撤销                      |             |    | •现从事专业技术工作 | 工作test2      |                                       |
|           | + 手机器     | 成员变更                      |             |    | * 8555     | 26565@aa.com |                                       |
|           |           | FIG                       |             |    |            | 644          |                                       |
|           | * 变更状态    | - 第33時                    |             |    |            |              |                                       |
|           | * 空更情况    | 不能为空<br>该输入变更信况           |             |    |            |              |                                       |
|           |           |                           |             |    |            |              |                                       |

### 项目结项

1. 点击所有项目,可选择项目结项,点击项目结项,输入结项信息。

| 序号 项目编号                       | 6    |               | 项目名称        |                |           | 项目类型 负       | 责人      |              | 课题组成员  |              |
|-------------------------------|------|---------------|-------------|----------------|-----------|--------------|---------|--------------|--------|--------------|
| 料研管理服务模块项目<br><sup>南昌大学</sup> | Ť    | 页 工作台 科研人:    | オ 科研平台 科研課  | 腰 纵向项目 横向项目    | 科研成果 反    | 成果转化 更多菜单、   |         |              | -/     | x1998: 2161  |
| 4研项目申报管理 ~                    | 首页   | 新增科研人员 × 新增科研 | 平台× 我的科研项目× | 我的科研项目结项申请 × 我 | 的历史项目结项 × | 我的科研项目 × • 段 | 的立项项目 × |              |        |              |
| ◎研项目立项管理 ^                    | 项目名称 |               | 申请人         |                | 研究类别      | 调选择          | ~ #     | 核状态 语选择      |        | の設定の重要       |
| 我的科研项目                        | ± 98 | -             |             |                |           |              |         |              |        |              |
|                               | 序号   | 项目名称          | 项目编码        | 研究类别           | 申请人       | 开始时间         | 枯支      | 时间 項目进度      | 审核状态   | 操作           |
| 中間前日亮面屬讓                      | 1    | test001       | GJJ2400112  | 基础研究           | test001   | 2024-10-10   | 2024    | -10-24 已结项   | 質厅通过   | 下载模版 重着      |
| 4研项目结项管理 🛛 🗸                  | 2    | 南昌大学老师提交2     | 222         | 基础研究           | ldd2bg    | 2024-09-14   | 2024    | -12-01 已申报   | 偏厅通过   | 项目变更下载模版 直着  |
|                               | 3    | 南昌大学老师提交8     | GJJ2400108  | 基础研究           | ldd8      | 2024-09-19   | 2024    | -12-31 已申报   | 留厅审核中  | 项目变更项目结项下载模版 |
|                               | 4    | 0919挪战01      | GJJ2400107  | 基础研究           | 李1        | 2024-09-19   | 2026    | -09-02 项目变更中 | 留厅通过   | 下载模版 查看      |
|                               | 5    | 0919期版02      | GJJ2400106  | 基础研究           | 测试1       | 2024-09-19   | 2026    | -09-03 项目变更中 | 省厅通过   | 下载模版 查看      |
|                               |      |               |             |                |           |              |         | 共5条          | 10条质 ~ | < 1 → 前往 1 页 |

 填报结项信息,结项信息有:结项日期、项目名称(结项课题名称)、 结项文件(结项盖章文件)、合作单位、研究经费、结项描述、负责 人姓名(课题负责人姓名)、其他成员排序(不包含负责人,按文件 排序依次输入)、经费预算信息。在项目成员中依次输入课题组成员 基本信息,输入课题组成员,用、号隔开,导出统计数据按此顺序为 准。

| 科研管理服务模块项目<br>南昌大学 |                       | 朝人才 科研平台    | 台科研课题     | 纵向项目     | 橫向项目   | 科研成果   | 成果转化 更多     | 莱单 ~ |        |      |                 | XCIALES: |
|--------------------|-----------------------|-------------|-----------|----------|--------|--------|-------------|------|--------|------|-----------------|----------|
| 研项目申报管理 ~          | 首页 我的科研项目 × 多<br>《近日回 | 始项目× 我的科研   | F项目变更申请 × | • 我的科研项目 | 结项申请 × |        |             |      |        |      | 保存              | 发起       |
| 4研项目立项管理 ~         | 结项信息                  |             |           |          |        |        |             |      |        |      |                 |          |
| 研项目交更管理            | 结项日期 🗎                |             |           |          |        |        | 项目名称        | [    |        |      |                 |          |
| 研项目结项管理            | 结项文件 选取文              | 34          |           |          |        |        |             |      |        |      |                 |          |
| 我的科研项目结项申请         | 合作单位                  |             |           |          |        |        | 研究经费        |      |        |      |                 |          |
| 我的历史项目结项           | 结项描述                  |             |           |          |        |        |             |      |        |      |                 |          |
|                    | 项目成员                  |             |           |          |        |        |             |      |        |      |                 |          |
|                    | 负责人姓名                 |             |           |          |        |        | 其他成员排序      |      |        |      |                 |          |
|                    | 添加 ③                  |             |           |          |        |        |             |      |        |      |                 |          |
|                    | 项目成员                  | <b>著名顺序</b> | 姓名        | 性别       | 技术     | 眼务     | 出生年月        | 从事专业 | 所在单位   | 学位   | 完成項目研究的主要<br>内容 | 操作       |
|                    |                       |             |           |          |        |        | 誓无裁据        |      |        |      |                 |          |
|                    | 经费预算                  |             |           |          |        |        |             |      |        |      |                 |          |
|                    | 预算总经费                 |             |           |          | 万元     | 学校资助经费 |             |      | 万元 其他经 |      |                 | 万元       |
|                    | ● m零                  |             |           |          |        |        |             |      |        |      |                 |          |
|                    | 经费预算                  |             | 专用1日      |          |        |        | <b>\$50</b> |      |        | 本州均相 |                 | 1841     |

# 学校管理员审核操作

1.点击工作台,选择我的待办,如审核出现以上提示,证明材料未上 传。

| ◆ 江西高校科<br>南昌大学 | 研管理 | 系统    首页 工作台  科    | 科研人才 科研平台 科研    | 課題 💿 満上時期件               |             |                   |     |
|-----------------|-----|--------------------|-----------------|--------------------------|-------------|-------------------|-----|
| 📮 通知公告          |     | 首页 科研项目结项管理 × 通知   | 公告× 我的待办× • 科研的 | 恒日结项审核 ×                 |             | F±· #             |     |
| 🛃 我的待办          |     |                    |                 |                          |             | 1405.71           |     |
| 🚺 历史待办          |     | 提交人 陈昆水            | 1               | 應交时间 2024-12-05 22:58:41 | 流程状态 流转中    | 当前环节 学校审核中        | - 1 |
| 📔 文件报送          | ~   | 流程环节               | 处理人             | 处理时间                     | 审核决策        | 审核意见              |     |
| 😪 分站发布管理        | 0   |                    |                 | 10                       | 日教知道        |                   |     |
| 省里考核符办          | ~   | 由核意见 通输入市场重见       |                 |                          |             |                   |     |
| 6 统计            | ×   |                    |                 |                          |             | 同意不同意             |     |
| 📄 文件库           |     | 结项信息               |                 |                          |             |                   |     |
| ◎ 系统管理          | ~   | *结项日期 🗎 2024-12-05 |                 |                          | *项目名称 謝試    |                   |     |
|                 |     | 结项文件 选取文件          |                 |                          |             |                   |     |
|                 |     | * 合作单位 测试          |                 |                          | *研究经费 12    |                   |     |
|                 |     | *结项描述 测试           |                 |                          |             |                   |     |
|                 |     | 项目成员               |                 |                          |             |                   |     |
|                 |     | *负责人姓名 测试测试        |                 |                          | * 其他成员排序 翻试 |                   |     |
|                 |     | 88.00 O            |                 |                          |             |                   |     |
|                 |     | 适日成吊               |                 |                          |             | <b>二成百日田</b> 公的主要 | -   |

 点击科研课题,如该待办属于变更选择变更管理,如结项选择结项 管理,点击上传。

| ◆ 江西高校科研<br>南昌大学 | 管理系统 | 首页 工作台              | 科研人才科研平台      | 科研课题 横向1   | 项目 科研成果 成果   | 转化 省属考核 |                              |            |           |            |
|------------------|------|---------------------|---------------|------------|--------------|---------|------------------------------|------------|-----------|------------|
| 科研项目申报管理         | 首页   | • 科研项目结项管理 × j      | 通知公告 × 我的待办 > | 科研项目结项审核 × | 我的科研项目 × 科研项 | 日中报管理 × |                              |            |           |            |
| 科研项目立项管理         | 项目名  | 称                   | 申请人           |            | 研究类别         | 铸造择     | <ul> <li>✓ Q 1001</li> </ul> | の重置        |           |            |
| 科研项目变更管理         | 。 序号 | 课题名称                | 项目名称          | 项目编码       | 研究类别         | 申请人     | 开始时间                         | 结束时间       | 审核状态      | 操作         |
| 科研项目结项管理         | 1    | 历史科学技术研究项目变<br>更、结项 | 测试            | 洪后式        | 基础研究         | REA     | 2024-12-05                   | 2024-12-05 | 学校审核中     | 上传 下载模质 查看 |
| 我的科研项目结项申请       |      |                     |               |            |              |         |                              | 共1条        | 10氪/页 ~ < | 1 > 前往 1 页 |
| 科研项目结项管理         | -    |                     |               |            |              |         |                              |            |           |            |
|                  |      |                     |               |            |              |         |                              |            |           |            |
|                  |      |                     |               |            |              |         |                              |            |           |            |
|                  |      |                     |               |            |              |         |                              |            |           |            |
|                  |      |                     |               |            |              |         |                              |            |           |            |
|                  |      |                     |               |            |              |         |                              |            |           |            |
|                  |      |                     |               |            |              |         |                              |            |           |            |
|                  |      |                     |               |            |              |         |                              |            |           |            |
|                  |      |                     |               |            |              |         |                              |            |           |            |
|                  |      |                     |               |            |              |         |                              |            |           |            |

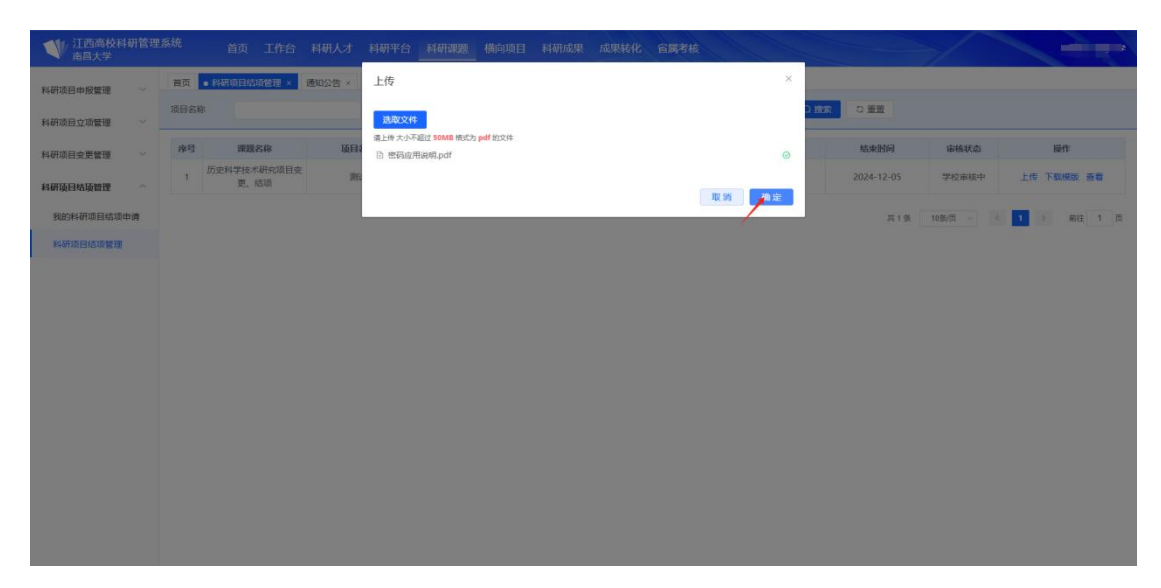

4.上传成功后,至我的待办重新点击审核。